## 三ツ沢公園 冬季ナイターテニス

## 予約システム 利用マニュアル 【予約編】

## 2024年12月

このマニュアルは、三ッ沢公園冬季ナイターテニス(以下、本サービス)で使用する 予約管理システム(AirRESERVE)による予約方法について記載しています。 本マニュアルの内容は予告なしに変更されることがあります。 変更に関するお知らせは三ッ沢公園のホームページに掲載いたします。 ※注)説明の事例は2022年のものですが、操作方法に変更はありません。

1. 予約画面

予約画面のURLを開くと下記の画面が表示されます。(説明用の画面のため、期間等、実際の予約画面と異なる部分があります)

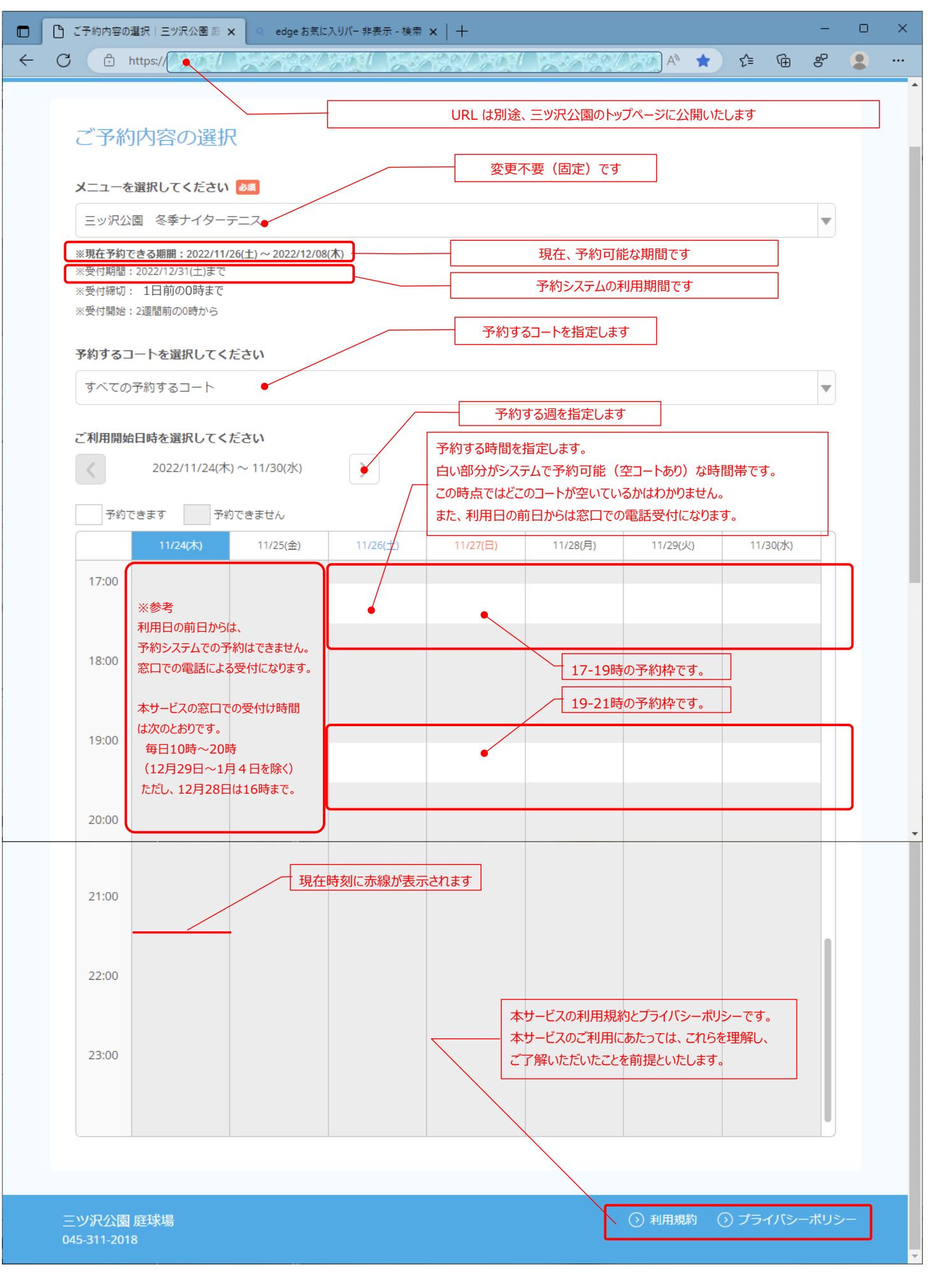

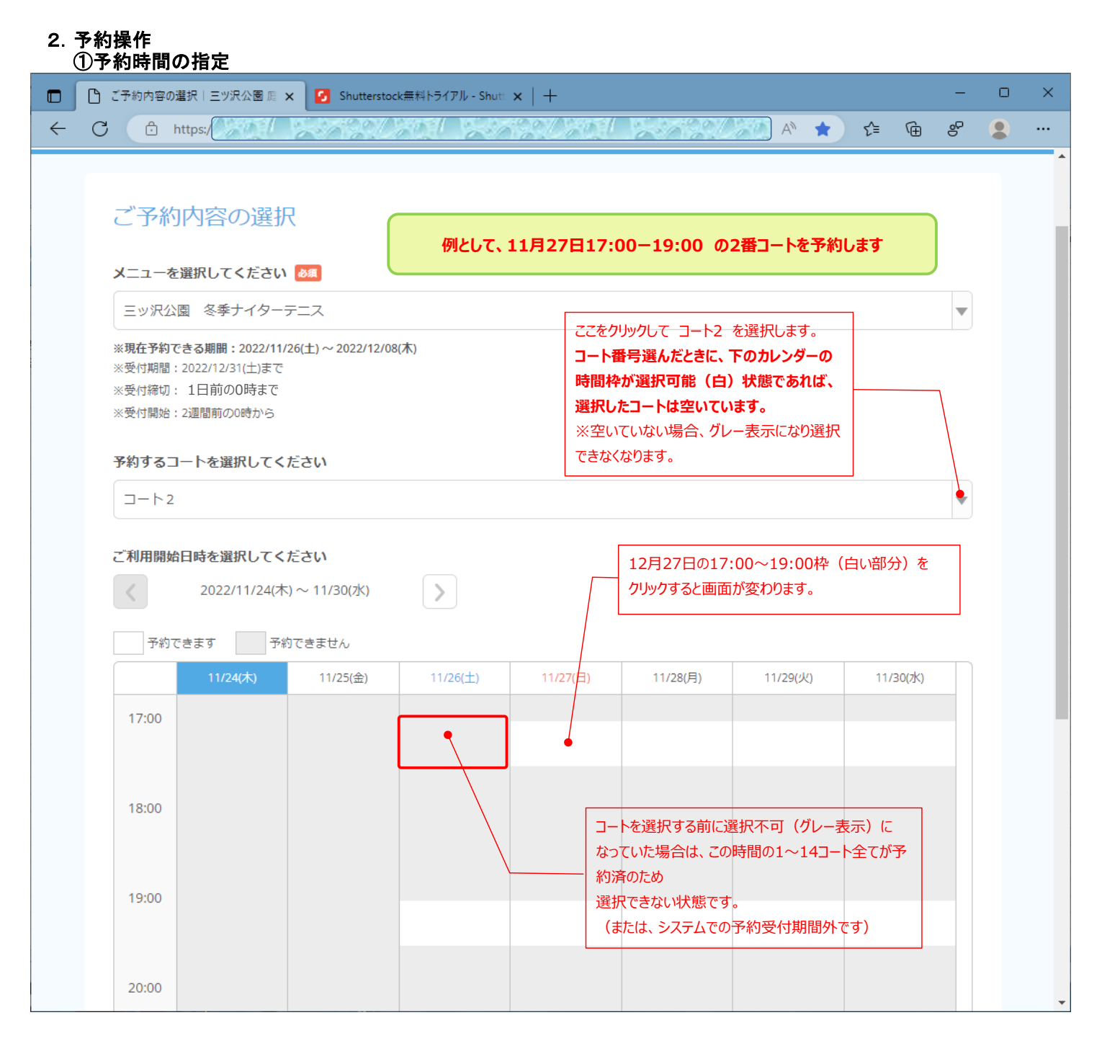

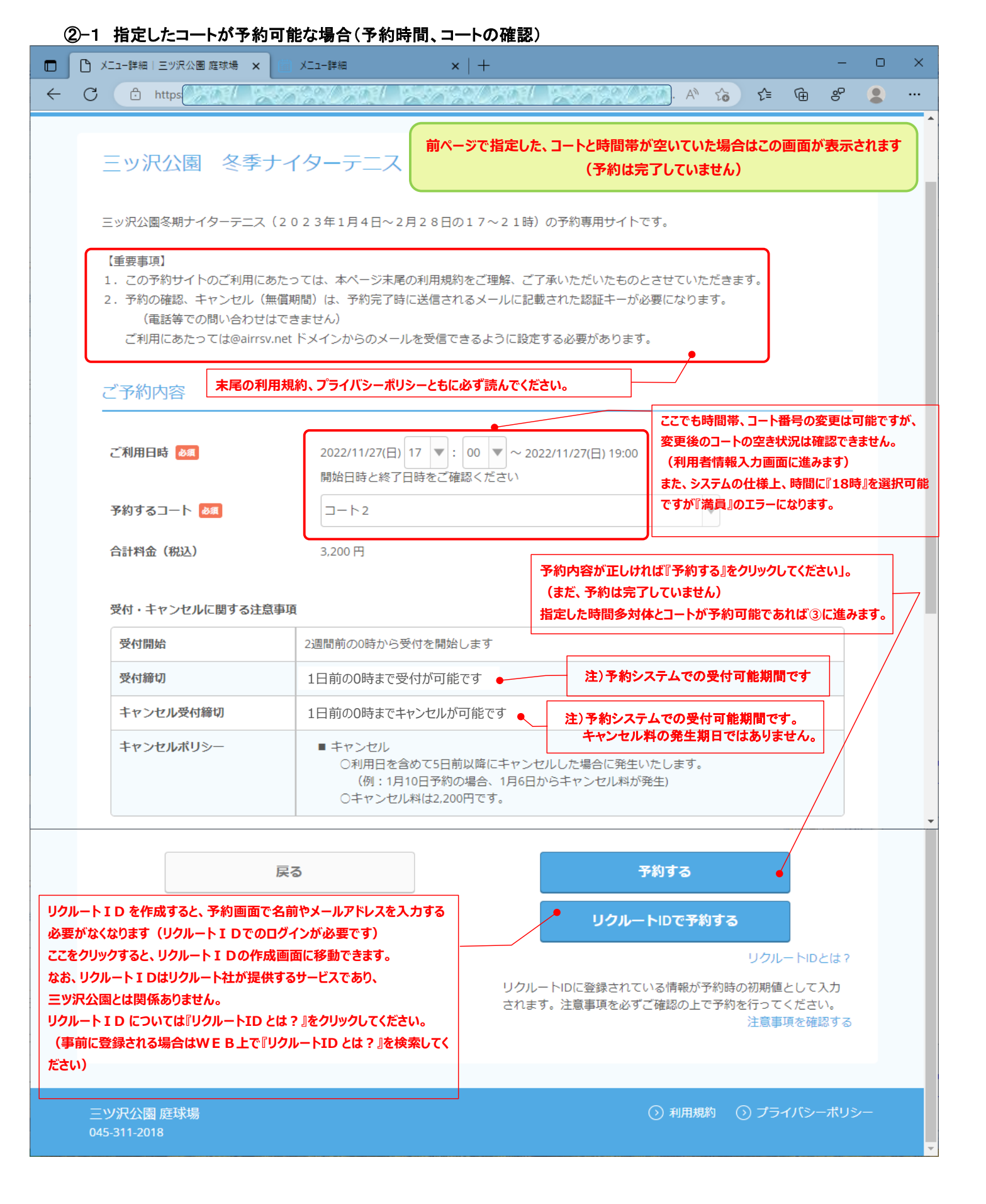

|              | ②-2 指定したが空いていなかっ                                                                                                    | た場合(予約時間                                                                                                    | 』、コートの再入                                                            | <u>カ)</u>                                              |                             |                      |            |    |   |   |  |
|--------------|----------------------------------------------------------------------------------------------------|----------------------------------------------------------------------------------------------------|---------------------------------------------------------------------|--------------------------------------------------------|-----------------------------|----------------------|------------|----|---|---|--|
|              |                                                                                                    | ニュー詳細                                                                                                    | $\times   +$                                                        |                                                        |                             |                      |            | -  | 0 | × |  |
| $\leftarrow$ | C 🗘 https:                                                                                                    |                                                                                                    | 1799()30 <u>9</u> [                                                 | 12002                                                  | 🄊 A 👔                       | 5 €=                 | Ē          | °° |   |   |  |
|              | 三ッ沢公園を季ナイタ                                                                                                    | ターテニス                                                                                                    | 指定した                                                                | 時間帯、コート番号だ<br>に戻りますので、時間<br>『予約する』をクリッ                 | が空いていれ<br>引帯やコート<br>ックしてくだる | なかった場<br>番号を変<br>ない。 | 合は、<br>更して |    |   | Â |  |
|              | 大変申し訳ございません。<br>こちらの時間は予約が満員となりましたので、他の時間帯をお探しください。                                                                                                    |                                                                                                    |                                                                     |                                                        |                             |                      |            |    |   |   |  |
|              | 三ッ沢公園冬期ナイターテニス(202                                                                                                    | 3年1月4日~2月2                                                                                                    | 8日の17~21時)                                                          | の予約専用サイトです                                             |                             |                      |            |    |   |   |  |
|              | 【重要事項】                                                                                                    |                                                                                                    |                                                                     |                                                        |                             |                      |            |    |   |   |  |
|              | <ol> <li>この予約サイトのご利用にあたって</li> <li>予約の確認、キャンセル(無償期間<br/>(電話等での問い合わせはできま)</li> </ol>                                                                                                    | には、本ページ末尾の利<br>)は、予約完了時に送<br>きせん)                                                                                      | 川用規約をご理解、ごう<br>を信されるメールに記載                                          | 「承いただいたものとさ<br>えされた認証キーが必要                             | させていただき<br>見になります。          | きます。                 |            |    |   |   |  |
|              | ご利用にあたっては@airrsv.net ドメインからのメールを受信できるように設定する必要があります。                                                                                                    |                                                                                                    |                                                                     |                                                        |                             |                      |            |    |   |   |  |
|              | ご予約内容                                                                                                    |                                                                                                    |                                                                     |                                                        |                             |                      |            |    |   |   |  |
|              | ご利用日時 💩                                                                                                    | 2022/11/27(日)<br>開始日時と終了日時                                                                                             | ▼: 00 ▼ ~ 202<br>をご確認ください                                           | 22/11/27(日) 19:00                                      |                             |                      |            |    |   |   |  |
|              | 予約するコート 💩                                                                                                    | 選択してください                                                                                                    |                                                                     |                                                        | •                           |                      |            |    |   |   |  |
|              | 合計料金(税込)                                                                                                    | 3,200 円                                                                                                    |                                                                     |                                                        |                             |                      |            |    |   |   |  |
|              | <ul> <li>三ッ沢公園冬期ナイターテニス(202</li> <li>【重要事項】</li> <li>1. この予約サイトのご利用にあたって</li> <li>2. 予約の確認、キャンセル(無償期間<br/>(電話等での問い合わせはできま<br/>ご利用にあたっては@airrsv.netド)</li> <li>ご予約内容</li> <li>ご利用日時 </li> <li>ご利用日時 </li> <li>予約するコート </li> <li>通</li> <li>合計料金(税込)</li> </ul> | 3年1月4日~2月2<br>(は、本ページ末尾の利<br>)) は、予約完了時に送<br>せん)<br>メインからのメールを<br>2022/11/27(日) 17<br>開始日時と終了日時<br>選択してください<br>3,200 円 | 2 8日の17~21時)<br>J用規約をご理解、ご了<br>信されるメールに記載<br>受信できるように設定<br>をご確認ください | の予約専用サイトです<br>「承いただいたものとさ<br>なされた認証キーが必要<br>する必要があります。 | 5.<br>5.<br>ほになります。         | きます。                 |            |    |   |   |  |

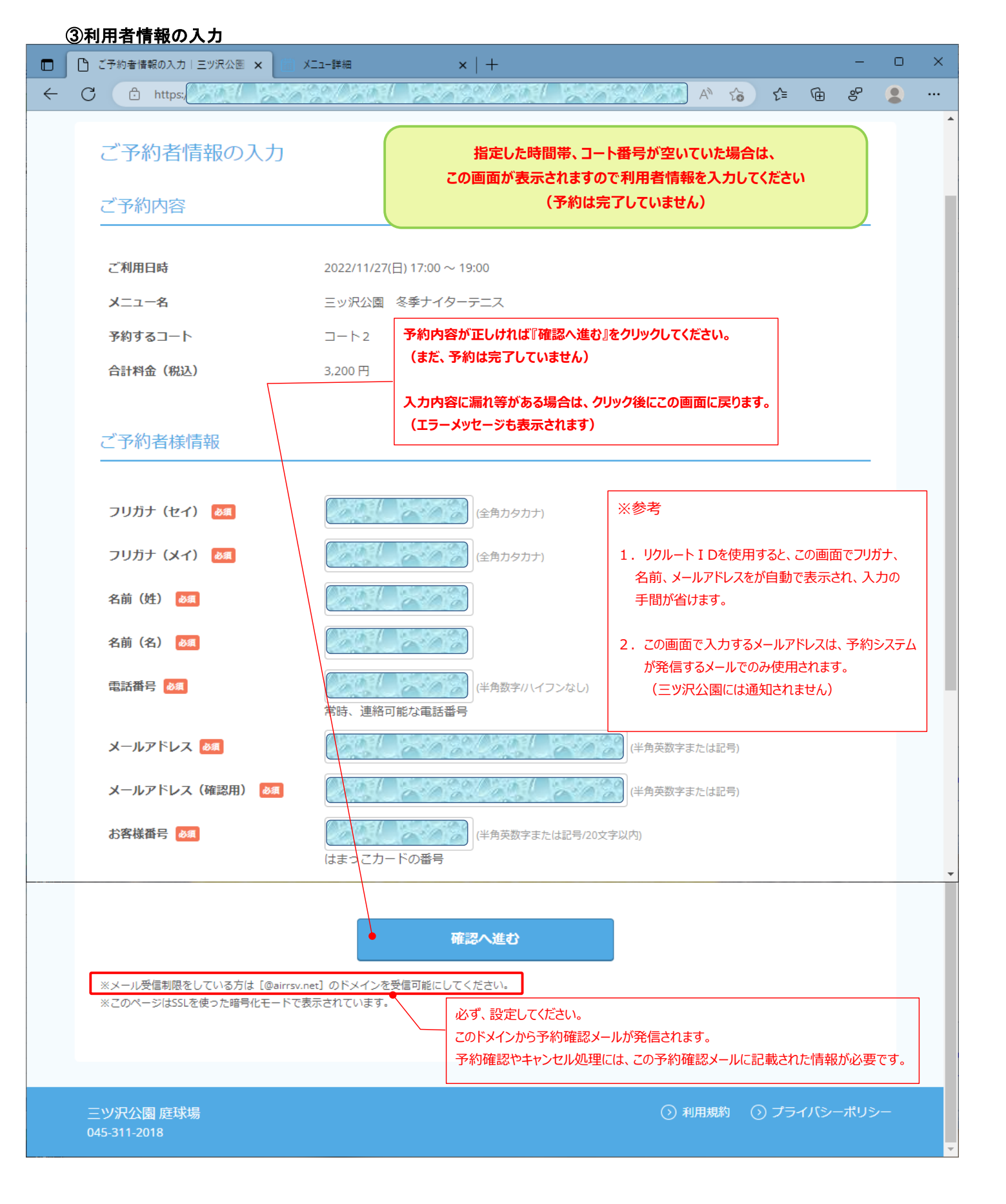

| ④予約内容の最終確認                                      |                                                                                                    |    |   |  |  |  |  |  |  |  |  |  |  |
|-------------------------------------------------|----------------------------------------------------------------------------------------------------|----|---|--|--|--|--|--|--|--|--|--|--|
| ご予約内容の確認!三ツ沢公園 應 ×                              | ×二ュー詳細 ×   + -                                                                                                    | 0  | × |  |  |  |  |  |  |  |  |  |  |
|                                                 | A to t= the se                                                                                                    |    |   |  |  |  |  |  |  |  |  |  |  |
| ご予約内容の確認                                        | 予約情報の最終確認です。<br>(予約は完了していません)                                                                                                    |    | • |  |  |  |  |  |  |  |  |  |  |
| <b>まだ予約は完了していません</b><br>ページ下部にある「上記に同意し         | まだ予約は完了していません<br>ページ下部にある「上記に同意して予約を確定する」ボタンを押してください。 ご予約内容 2022/11/27(日) 17:00 ~ 19:00                                                |    |   |  |  |  |  |  |  |  |  |  |  |
| ご予約内容                                           |                                                                                                    |    |   |  |  |  |  |  |  |  |  |  |  |
| ご利用日時                                           |                                                                                                    |    |   |  |  |  |  |  |  |  |  |  |  |
| メニュー名                                           |                                                                                                    |    |   |  |  |  |  |  |  |  |  |  |  |
| 予約するコート                                         | コート2 をクリックしてください。                                                                                                    |    |   |  |  |  |  |  |  |  |  |  |  |
| 合計料金(税込)                                        | 3,200円                                                                                                    |    |   |  |  |  |  |  |  |  |  |  |  |
|                                                 |                                                                                                    |    |   |  |  |  |  |  |  |  |  |  |  |
| ご予約者様情報                                         |                                                                                                    |    |   |  |  |  |  |  |  |  |  |  |  |
| フリガナ (セイ)                                       |                                                                                                    |    |   |  |  |  |  |  |  |  |  |  |  |
| フリガナ(メイ)                                        |                                                                                                    |    |   |  |  |  |  |  |  |  |  |  |  |
| 名前 (姓)                                          |                                                                                                    |    |   |  |  |  |  |  |  |  |  |  |  |
| 名前(名)                                           |                                                                                                    |    |   |  |  |  |  |  |  |  |  |  |  |
| 電話番号                                            | メールアドレスが間違っていると                                                                                                    |    |   |  |  |  |  |  |  |  |  |  |  |
| メールアドレス                                         | 予約システムからのメールが届きません。                                                                                                    |    |   |  |  |  |  |  |  |  |  |  |  |
| お客様番号                                           |                                                                                                    |    |   |  |  |  |  |  |  |  |  |  |  |
|                                                 | 修正する                                                                                                    |    |   |  |  |  |  |  |  |  |  |  |  |
|                                                 |                                                                                                    |    |   |  |  |  |  |  |  |  |  |  |  |
| キャンセルに関する注意事項                                   | 注)予約システムでの受付可能期間です。<br>キャンセルに関する注意事項<br>キャンセル料の発生期日ではありません。                                                                            |    |   |  |  |  |  |  |  |  |  |  |  |
| キャンセル受付締切                                       | 1日前の0時までキャンセルが可能です                                                                                                    |    |   |  |  |  |  |  |  |  |  |  |  |
| キャンセルボリシー                                       | <ul> <li>キャンセル</li> <li>○利用日を含めて5日前以降にキャンセルした場合に発生りたします。</li> <li>(例:1月10日予約の場合、1月6日からキャンセル料が発生)</li> <li>○キャンセル料は2,200円です。</li> </ul> |    |   |  |  |  |  |  |  |  |  |  |  |
| キャンセルに関する注意事項、利用規約、                             | 利用規約 プライバシーボリシー                                                                                                    |    |   |  |  |  |  |  |  |  |  |  |  |
| フライハンーホリシーの主てに同意いたた<br>いたものとさせてただきます。           | 上記に同意して予約を確定する                                                                                                    |    |   |  |  |  |  |  |  |  |  |  |  |
| ※メール受信制限をしている方は[@airrs<br>※ごのページはSSLを使った暗号化モードで | v.net] のドメインを受信可能にしてください。<br>"表示されています。                                                                                                |    |   |  |  |  |  |  |  |  |  |  |  |
|                                                 |                                                                                                    |    |   |  |  |  |  |  |  |  |  |  |  |
| 三ツ沢公園 庭球場<br>045-311-2018                       | <ul> <li>③ 利用規約</li> <li>③ プライバシーポリ</li> </ul>                                                                                         | ୬– |   |  |  |  |  |  |  |  |  |  |  |

|   | <b>〕予</b> 兼       | 内確定                |                             |           |        |        |                                          |                          |      |            |                    |              |       |      |   |
|---|-------------------|--------------------|-----------------------------|-----------|--------|--------|------------------------------------------|--------------------------|------|------------|--------------------|--------------|-------|------|---|
|   | C 2               | 予約申込の              | 完了 三ツ沢公園 鹿                  | ×         | メニュー詳細 |        | ×   -                                    | F                        |      |            |                    |              |       | -    | × |
| ~ | С                 | Ċ h                | nttps:                      |           | 693Q)  | 903( ) | 202                                      |                          | 2019 | N/20       | ) A <sup>N</sup> て | ο <b>Σ</b> ≜ | Ē     | S    |   |
|   |                   |                    |                             |           |        |        |                                          |                          | 予約5  | 記了画面で      | ै <b>र्च</b> .     |              |       |      | A |
|   |                   | ご予約                | 日本の完<br>、お問い合わせて<br>のメールをお送 | 了の際に必りしまし | そので、ご  | すのでお控, | <b>重要事項</b><br>必ず確認<br>えください。<br>必ずご確認くた | 見です。<br>としてください。<br>ごさい。 |      |            |                    |              |       |      |   |
|   | [                 | 予約番号               |                             |           |        | 00     |                                          |                          |      |            |                    |              |       |      |   |
|   |                   |                    |                             |           |        |        | トップ・                                     | 、戻る                      |      |            |                    |              |       |      |   |
|   |                   |                    |                             |           |        |        |                                          |                          |      |            |                    |              |       |      |   |
|   | 三 <u>\</u><br>045 | ン沢公園<br>5-311-2018 | 庭球場<br>8                    |           |        |        |                                          |                          |      | <b>⊙</b> : | 利用規約               | <b>⊙</b> プ   | ライバシ・ | ーポリシ |   |
|   |                   |                    |                             |           |        |        |                                          |                          |      |            |                    |              |       |      |   |
|   |                   |                    |                             |           |        |        |                                          |                          |      |            |                    |              |       |      | ~ |

⑥予約確認メール 🗌 🔣 🗙 🤿 🖃 【三ツ沢公園 庭球場】 予約内容のご確認 - Unicode (UTF-8)  $\times$ ファイル メッセージ ~ ? איני 🕒 🍋 🖡 🗟 😂 🔊 🥈 0X カレンダー メッセージの メッセージの フラグ ウォッチ に追加 移動 コピー ひまった ないの たいの スラグ ウォッチ ない フラノ ショード 返信 全員に 転送 インスタント 返信 ・ メッセージ 迷惑 削除 前へ 次へ メール・ 削除 応答 アクション 移動 【三ツ沢公園 庭球場】 予約内容のご確認 予約完了時に送られるメールです reservation@airrsv.net (reservation@airrsv.net) アドレス帳に追加 宛先: 様 いつもご利用いただきありがとうございます。 三ツ沢公園 庭球場 です。 ご予約の受付が完了いたしましたのでお知らせいたします。 仮予約・キャンセル待ちで受け付けさせて頂いた方は 本メールをもちましてご予約が確定となります。 ご予約内容は予約内容照会画面からご確認いただけます。 【予約内容照会画面】 予約完了後の、予約確認やキャンセル処理は、 37E/ 50-51 左記の3つの情報が必要です。(窓口ではわかりません) 【予約番号】 ·予約内容昭明画面(URL) A 11 ・予約番号(9桁の英数字) 【認証キー】 ・認証キー(6桁の英数字)